## INSTITUTIONAL SCORECARD (PLANNING) - Taskstream "How-To"

Action Plans – Use reported findings to determine action plans for each OUTCOME

- 1. Click on Taskstream located at dropdown on homepage (saved to favorites) <u>https://login.taskstream.com/signon/</u>
- 2. Sign In

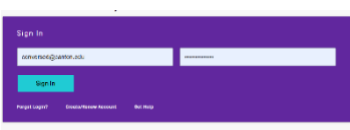

3. Type your area in the search

| Workspaces  Faculty credentials       |                              |
|---------------------------------------|------------------------------|
| environmental health and Search Clear | Communications @<br>Messages |

4. Click on Assessment & Planning Workspace

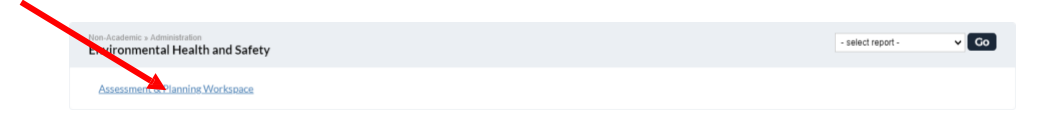

5. Click on Assessment Plan OR Assessment Findings at end of the year on lefthand side

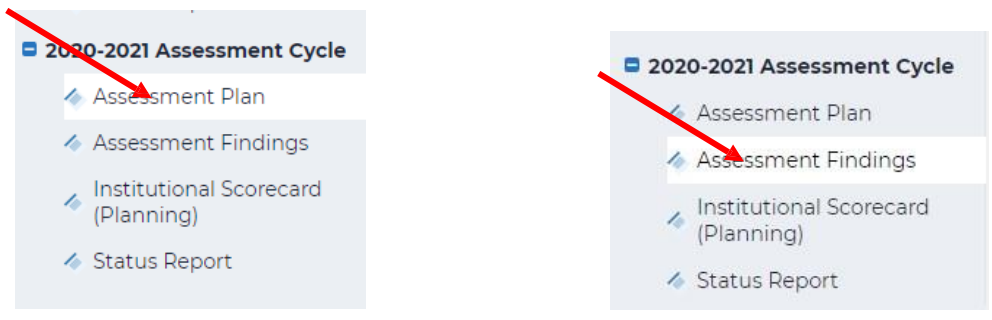

6. Click the green CHECK OUT box

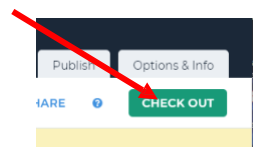

## Start by clicking "CHECK OUT"

|                                                            |                 |                                                                                              |                                                                          | Erin Lassi                                                              | al My Account                                                                 | Logout                                                  | 🕜 Help                                                  | ち taskstream   AMS                                                               |  |  |  |
|------------------------------------------------------------|-----------------|----------------------------------------------------------------------------------------------|--------------------------------------------------------------------------|-------------------------------------------------------------------------|-------------------------------------------------------------------------------|---------------------------------------------------------|---------------------------------------------------------|----------------------------------------------------------------------------------|--|--|--|
| Y SUNT CANTUN                                              | HOME            | SHARED RESOURCES                                                                             | LOCATOR                                                                  | MESSAGES                                                                | RESOURCE TOOLS                                                                |                                                         |                                                         |                                                                                  |  |  |  |
|                                                            |                 |                                                                                              |                                                                          |                                                                         |                                                                               |                                                         |                                                         |                                                                                  |  |  |  |
| Workspace: Assessment & Planning W                         | orkspace        |                                                                                              | Edit Content                                                             | Discussion                                                              | Submission & R                                                                | ead Reviews                                             | Publish                                                 | n Options & Info                                                                 |  |  |  |
| <ul> <li>Assessment Findings</li> </ul>                    | Înstii<br>(Plar | tutional Scorecard<br>nning)                                                                 | @ VIEW LO                                                                | OG <sup>®</sup> WORD                                                    | 🕘 PDF 🔒 P                                                                     |                                                         | SHARE                                                   |                                                                                  |  |  |  |
|                                                            | Work            | Not Started                                                                                  |                                                                          |                                                                         |                                                                               |                                                         |                                                         |                                                                                  |  |  |  |
| <ul> <li>Institutional Scorecard<br/>(Planning)</li> </ul> | + 0             | Directions                                                                                   |                                                                          |                                                                         |                                                                               |                                                         |                                                         |                                                                                  |  |  |  |
| 🛷 Status Report                                            | T<br>b<br>s     | o begin, please Check Out t<br>outton to access the previou<br>elect the specific outcomes   | his requirement. Sele<br>sly-entered outcome<br>you wish to add an ac    | et the "Create New (<br>sets. Select the set o<br>tion to by enabling t | Operational/Action PI<br>of outcomes that you v<br>he checkbox next to e      | an" button. Sele<br>vish to documer<br>ach outcome. Fr  | ct the "Select<br>nt an action wi<br>or each outcor     | Existing Set" <u>Print</u><br>Ith this cycle and then<br>me that was selected,   |  |  |  |
|                                                            | y<br>b<br>a     | rou will see an "Add New Act<br>outton. Once an action has b<br>able to import LAT reports a | tion" button. To add a<br>een added you may a<br>t this time. Repeat thi | n action to an outcor<br>dd any attachments<br>s process for any and    | ne, click this button, c<br>or weblinks to that me<br>d all subsequent action | omplete the rec<br>easure. NOTE: it<br>ns that you wish | quired fields ar<br>f you are an LA<br>n to add. In ord | nd press the "Continue"<br>AT user, you will also be<br>ler for others to access |  |  |  |
| 2016-2017 Assessment Cycle                                 | t F             | his requirement you will nee<br>Review Method                                                | ed to Check In the rec                                                   | quirement when you                                                      | are finished.                                                                 |                                                         |                                                         |                                                                                  |  |  |  |
| \land Assessment Plan                                      |                 |                                                                                              |                                                                          |                                                                         |                                                                               |                                                         |                                                         |                                                                                  |  |  |  |
| Assessment Findings                                        |                 | Start working by clicking                                                                    | ; "Check Out" above.                                                     |                                                                         |                                                                               |                                                         |                                                         |                                                                                  |  |  |  |
| . Institutional Scorecard                                  |                 |                                                                                              |                                                                          |                                                                         |                                                                               |                                                         |                                                         |                                                                                  |  |  |  |

## Choose CREATE NEW or COPY EXISTING (See below for further explanation of options)

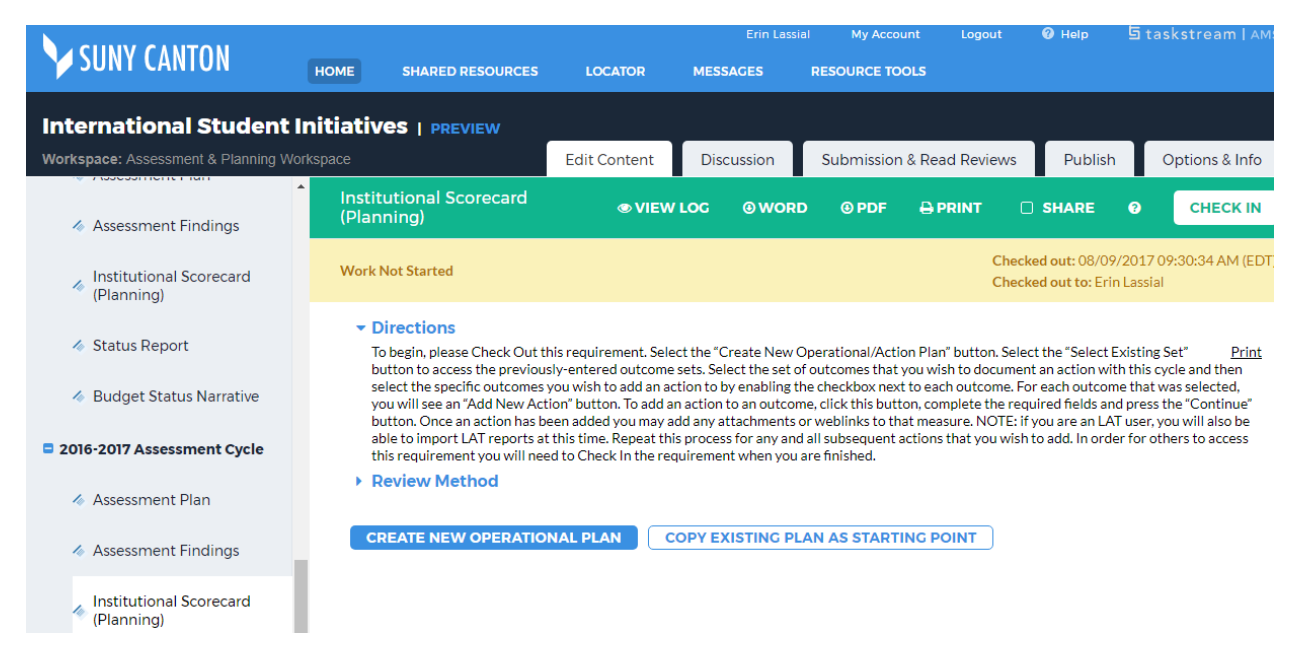

*To build from Institutional Scorecards submitted for previous academic cycles:* Click COPY EXISTING

 Most recent cycle is probably best, but you can view your options by clicking "PLAN" next to the option

|                                         |          |                              |                              | Erin Las                                                                                                    | sial My Account                                                                    | Logout            | 🕑 Help                                            | 법 taskstream   AMS |  |  |
|-----------------------------------------|----------|------------------------------|------------------------------|----------------------------------------------------------------------------------------------------|------------------------------------------------------------------------------------|-------------------|---------------------------------------------------|--------------------|--|--|
| SUNY CANTON                             | HOME     | SHARED RESOURCES             | LOCATOR                      | MESSAGES                                                                                                    | RESOURCE TOOLS                                                                     |                   |                                                   |                    |  |  |
| International Student I                 | nitiativ | 'es   preview                |                              |                                                                                                    |                                                                                    |                   |                                                   |                    |  |  |
| Workspace: Assessment & Planning Wo     | rkspace  |                              | Edit Content                 | Discussion                                                                                                  | Submission & Rea                                                                   | ad Reviews        | Publish                                           | Options & Info     |  |  |
| <ul> <li>Assessment Findings</li> </ul> | Sel      | ect existing Plan            | starting poin                | t                                                                                                    |                                                                                    |                   | _                                                 | -                  |  |  |
| Institutional Scorecard                 | Dire     | ctions: Select an existing p | plan as a starting poir      | nt for your new plan                                                                                        | . You will be able to mod                                                          | ify this plan aft | er copying it.                                    |                    |  |  |
| (Planning)                              |          | Existing Plan:               |                              |                                                                                                    |                                                                                    |                   |                                                   |                    |  |  |
| 🛷 Status Report                         |          |                              | 20<br>(la<br>A:<br>20<br>(la | 015-2016 Assessm<br>st modified: 10/09/201<br>55essment & Pla<br>014-2015 Assessm<br>st modified: 03/19/201 | ent Cycle: Institutiona<br>6)<br>nning Workspace<br>1ent Cycle: Institutiona<br>6) | I Scorecard (F    | Planning) <u>(Plan</u><br>Planning) ( <u>Plan</u> | <u>n</u>           |  |  |
| A Budget Status Narrative               |          |                              |                              |                                                                                                    |                                                                                    |                   |                                                   |                    |  |  |
| 2016-2017 Assessment Cycle              |          |                              | Cand                         | SUBMIT                                                                                                    |                                                                                    |                   |                                                   |                    |  |  |
| \land Assessment Plan                   |          |                              |                              |                                                                                                    |                                                                                    |                   |                                                   |                    |  |  |

Clicking CREATE NEW:

•

|     | . en y a chaannap                                                                                                    |  |    |  |  |  |  |  |  |  |
|-----|----------------------------------------------------------------------------------------------------|--|----|--|--|--|--|--|--|--|
|     | An embedded page at folio.taskstream.com says:                                                                                                    |  |    |  |  |  |  |  |  |  |
| R   | You are selecting to create this plan from scratch. Once you click OK on<br>this alert, you will not be able to reverse this decision and use an existing<br>plan as a starting point. Are you sure you want to continue with creating a<br>new plan from scratch? |  |    |  |  |  |  |  |  |  |
|     | OK Cancel                                                                                                    |  | 10 |  |  |  |  |  |  |  |
| al. |                                                                                                    |  |    |  |  |  |  |  |  |  |

If you chose to COPY EXISTING –

• You can EDIT previously created Actions to reflect changes in the initiative(s)

• Add a new action for an outcome by clicking "ADD NEW ACTION"

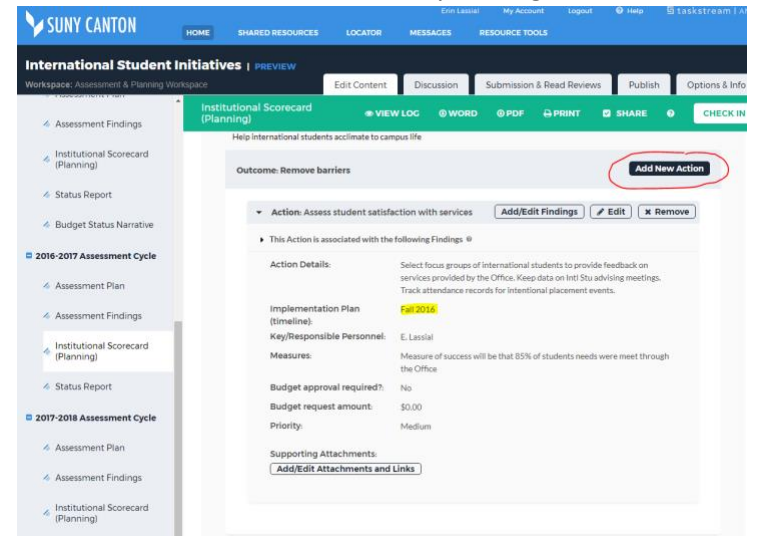

ADD NEW ACTION - gives the option to import findings from all cycles including the most updated

| Y SUNY CANTON                                              | Erin Latsial My Account Logout Q Help 5 taskstream   AM3<br>HOME SHARED RESOURCES LOCATOR MESSAGES RESOURCE TOOLS                                                                                                    |
|------------------------------------------------------------|----------------------------------------------------------------------------------------------------|
| International Student                                      |                                                                                                    |
| workspace: Assessment & Planning w                         | Edit Content Discussion Submission & Read Reviews Publish Options & Info                                                                                                    |
| Assessment Findings                                        | Institutional Scorecard<br>● VIEW LOC ● WORD ● PDF → PRINT ■ SHARE ● CHECK IN<br>(Planning)                                                                                                    |
| Institutional Scorecard<br>(Planning)                      | Cancel All Findings for Outcome: Remove barriers @                                                                                                    |
| Status Report                                              | 2014-2015 Assessment Cycle: Assessment Plan & Assessment Findings                                                                                                    |
| Status Report                                              | Einding for Measure Collate contacts                                                                                                    |
| Budget Status Narrative                                    | <ul> <li>Finality for measure. Collect OnlineLiss</li> <li>Summary of Findings: Fail 2014 - Serviced 42 on-campus international students: 42 Student and Exchange Visitor Information System (SEVIS) records and assisted approximately 2 on-line international students</li> <li>Spring 2015 - Serviced 34 on-campus international students (36 SEVIS records) and assisted approximately 3 on-line international students</li> </ul> |
| 2016-2017 Assessment Cycle                                 | Appointment traffic – International Students -160; Study Abroad -154 in addition to servicing undocumented walk-in traffic<br>Target Achievement: Met<br>Use of Results for Program Improvement:                                                                                                    |
| Assessment Plan                                            | Substantiating Evidence:<br>© <u>Annual Report</u> (Adobe Acrobat Document)                                                                                                    |
| 🍲 Assessment Findings                                      | 2015-2016 Assessment Cycle: Assessment Plan & Assessment Findings                                                                                                    |
|                                                            | Englines for Measures Provide measured and on-soles support                                                                                                    |
| <ul> <li>Institutional Scorecard<br/>(Planning)</li> </ul> | Summary of Findings: 77% show rate for Fall '16 Orientation<br>Improvements to Orientation: 1 speaker and 3 Items added, 2 docs updated<br>Retention Rate:                                                                                                    |
| 🔞 Status Report                                            | Fail 15 = 96% Overall, 100% of First Year (to end of semester)<br>Returns for Snirg 16 = 96%, 96% First Year<br>Spring '16 = 96% Overall, 100% First Year (to end of semester)                                                                                                    |
| 2017-2018 Assessment Cycle                                 | retourns tor r-ain 1.0 = 70m. Okerail, 70m prist: tear<br>100% approval for OPT applications<br>Number of visits reported from 2/15/16 to 5/01/16 reads 129° total number of students at 521.<br>"Data for student appointments is not retiable due to a problematic reporting system. Problem should be fixed for 2016-2017 data.                                                                                                    |
| i Assessment Plan                                          | Target Achievement:<br>Use of Results for Program Improvement:<br>Reflections/Notes :                                                                                                    |
| Assessment Findings                                        | 2016-2017 Ssessment Cycle: Assessment Plan & Assessment Findings                                                                                                    |
| Institutional Scorecard<br>(Planning)                      | Findings or Measure: Provide pre-arrival, arrival, and on-going support      Summary of Findings:                                                                                                    |
| 🛷 Status Report                                            | -122 visits from 47 students, 137 hours (approx.)     -no submissions returned measuring 100% accuracy     -1 approved OPT application                                                                                                    |

Fill in new information and submit by clicking "APPLY CHANGES"

| A CHNY CANTON                                                  |                                          |                                                                                                    |                                    | Erin Las                                                                                                    | sial My Account                                                                          | Logout                                              | 0 Help                 | 5 taskstream   A |
|----------------------------------------------------------------|------------------------------------------|----------------------------------------------------------------------------------------------------|------------------------------------|----------------------------------------------------------------------------------------------------|------------------------------------------------------------------------------------------|-----------------------------------------------------|------------------------|------------------|
| Y SUNT CANTUM                                                  | HOME                                     | SHARED RESOURCES                                                                                                    | LOCATOR                            | MESSAGES                                                                                                    | RESOURCE TOOLS                                                                           |                                                     |                        |                  |
| International Student                                          | Initiativ                                | es   Preview                                                                                                    |                                    |                                                                                                    |                                                                                          |                                                     |                        |                  |
| Workspace: Assessment & Planning Wo                            |                                          | *                                                                                                    | Edit Conter                        | nt Discussion                                                                                                | Submission & Re                                                                          | ad Reviews                                          | Publish                | Options & Infc   |
| Assessment Findings     Institutional Scorecard     (Planning) | Actin<br>Outo<br>Defir<br>links<br>* Rec | on Information for: @<br>come: Remove barriers<br>he an action for this outcome<br>in the next step (from the ma<br>quired Fields | by filling out t<br>in action plan | he information below. O<br>screen).                                                                          | nce this action is added,                                                                | then you may a                                      | add supporting         | attachments and  |
| 🛷 Status Report                                                | Ca                                       | ncel Check Spelling                                                                                                    | 1                                  |                                                                                                    | C                                                                                        | IMPORT AC                                           |                        | PPLY CHANGES     |
| & Budget Status Narrative                                      |                                          | Linked to Fin<br>Show Full Findings Detail                                                                                        | dings: F                           | indings for Provide pre-<br>ssessment Plan and Assessme<br>Summary of Findings:                              | arrival, arrival, and on-g<br>nt Findings; 2016-2017 Asses                               | oing support<br>sment Cycle)                        |                        |                  |
| 2016-2017 Assessment Cycle                                     |                                          |                                                                                                    |                                    | FA16<br>-129 visits from 47 stud<br>-no submissions returne<br>-1 approved OPT applica<br>-2 Change of Level | ents, 137 hours (approx.)<br>d measuring 100% accurad<br>Ition                           | У                                                   |                        |                  |
| Assessment Findings                                            |                                          |                                                                                                    |                                    | Retention Rate: 98% - lo<br>SP '17<br>-181 visits from 62 stud<br>-100% accuracy = no sul                    | st 1 student for financial re<br>ents, 137.5 hours (approx)<br>missions returned to date | still 2 pending                                     | OPT 5/30/17)           |                  |
| <ul> <li>Institutional Scorecard<br/>(Planning)</li> </ul>     |                                          |                                                                                                    |                                    | -5 OPT applications sub<br>- 8 Change of Level<br>Retention Rate: 95% - Io<br>Target Achievement: M          | nitted - 3 approved, 2 pen<br>st 2 students, 1 for financi<br>at                         | Sing<br>al reasons and 1                            | for academic rea       | sons             |
| Status Report                                                  |                                          |                                                                                                    |                                    | Use of Results for Progr<br>Reflections/Notes : Mei<br>Substantiating Evidence                               | am Improvement:<br>isure satisfaction with serv<br>i:                                    | ric <mark>es.</mark>                                |                        |                  |
| 2017-2018 Assessment Cycle                                     |                                          |                                                                                                    |                                    |                                                                                                    |                                                                                          |                                                     |                        |                  |
| 🛷 Assessment Plan                                              |                                          | * Action Item                                                                                                    | n Title:                           | Blackboard Access Center                                                                                     |                                                                                          |                                                     |                        |                  |
| Assessment Findings                                            |                                          | Action D                                                                                                    | etails:                            | communication and po<br>required immigration f<br>OPT/ <u>CPT</u> and <u>SSN</u> will                        | nts or contact with stud<br>orms, <u>SEVIS</u> registration<br>be made available. Item   | ents. items su<br>n, and applicati<br>s can be comp | ions for<br>leted and  |                  |
| <ul> <li>Institutional Scorecard<br/>(Planning)</li> </ul>     |                                          |                                                                                                    |                                    | submitted on one site v<br>office. The office will be                                                        | vithout having to rely or<br>able to track who has v                                     | email or comi<br>iewed and/or o                     | ng to the<br>completed |                  |

New ACTION item will appear as you are taken back to previous screen

|                 |                                          |                        |                                      |                                 | Erin Lassi                                                                                                    | ial My Account                                    | Logout                                                                                                   | 🕑 Help                                | 면 tasi        | kstream    |  |  |
|-----------------|------------------------------------------|------------------------|--------------------------------------|---------------------------------|----------------------------------------------------------------------------------------------------|---------------------------------------------------|----------------------------------------------------------------------------------------------------|---------------------------------------|---------------|------------|--|--|
|                 | SUNY CANTUN                              | HOME                   | SHARED RESOURCES                     | LOCATOR                         | MESSAGES                                                                                                    | RESOURCE TOOLS                                    |                                                                                                    |                                       |               |            |  |  |
| In              | ternational Student I                    | nitiatives             | PREVIEW                              |                                 |                                                                                                    |                                                   |                                                                                                    |                                       |               |            |  |  |
| Wo              | <b>kspace:</b> Assessment & Planning Wor | kspace                 |                                      | Edit Content                    | Discussion                                                                                                    | Submission & R                                    | ead Reviews                                                                                              | Publish                               | 0             | ptions & I |  |  |
|                 | Assessment Findings                      | Institutio<br>(Plannin | onal Scorecard<br>ag)                | 👁 VIEW                          |                                                                                                    | D @ PDF 🗧                                         | PRINT C                                                                                                  | SHARE                                 | 0             | СНЕСК      |  |  |
|                 | Institutional Scorecard<br>(Planning)    |                        | Add/Edit At                          | tachments and Li                | nks                                                                                                    |                                                   |                                                                                                    |                                       |               |            |  |  |
|                 | 🛷 Status Report                          |                        | ✓ Action: Black                      | board Access Cen                | iter                                                                                                    | Add/Edit Fi                                       | ndings 🖉                                                                                                 | Edit X F                              | Remove        | )          |  |  |
|                 | Ø Budget Status Narrative                |                        | <ul> <li>This Action is a</li> </ul> | ssociated with the fo           | ollowing Findings @                                                                                                    |                                                   |                                                                                                    |                                       |               |            |  |  |
| □ 2             | 016-2017 Assessment Cycle                |                        | Action Detail                        | S:                              | A Blackboard shell I<br>communication and                                                                                                    | nas been created to in<br>points of contact wit   | icrease efficienc<br>h students. Item                                                                    | y in<br>Is such as requi              | ired          |            |  |  |
|                 | Assessment Plan                          |                        |                                      |                                 | immigration forms,<br>SSN will be made av                                                                                                    | SEVIS registration, ar<br>ailable. Items can be   | /IS registration, and applications for OPT/ CPT and<br>able. Items can be completed and submitted on one |                                       |               |            |  |  |
|                 | <ul> <li>Assessment Findings</li> </ul>  |                        |                                      |                                 | site without having<br>able to track who ha                                                                                                    | to rely on email or co<br>as viewed and/or com    | ming to the offic<br>pleted the task a                                                                   | e. The office ward who has no         | ill be<br>ot. |            |  |  |
|                 | Institutional Scorecard                  |                        | Implementat<br>(timeline):           | ion Plan                        | Fall 2017                                                                                                    |                                                   |                                                                                                    |                                       |               |            |  |  |
|                 | (Planning)                               |                        | Key/Respons                          | ble Personnel:                  | Erin Lassial and She                                                                                                    | lly Thompson                                      |                                                                                                    |                                       |               |            |  |  |
|                 | 🛷 Status Report                          |                        | Measures:                            |                                 | The number of days<br>method is more efficient<br>is not a second second sec | it takes to collect dat<br>cient than previous ye | a will be tracked<br>ears. Students w                                                                    | d to assess if th<br>ill also be aske | is<br>d       |            |  |  |
| <b>a</b> 2      | 017-2018 Assessment Cycle                |                        | Budget appr                          | val required?                   | No                                                                                                    | ice and preference w                              | ith the Blackboa                                                                                         | ard initiative.                       |               |            |  |  |
|                 | Assessment Plan                          |                        | Budget reque                         | est amount:                     | \$0.00                                                                                                    |                                                   |                                                                                                    |                                       |               |            |  |  |
| Assessment Flan |                                          |                        | Priority:                            |                                 | High                                                                                                    |                                                   |                                                                                                    |                                       |               |            |  |  |
|                 | Assessment Findings                      |                        |                                      |                                 |                                                                                                    |                                                   |                                                                                                    |                                       |               |            |  |  |
|                 | Institutional Scorecard<br>(Planning)    |                        | Supporting A                         | ttachments:<br>tachments and Li | nks                                                                                                    |                                                   |                                                                                                    |                                       |               |            |  |  |

After work is completed use "CHECK IN" to save changes for that session

|                                             |                       |                             |              | Erin Lassi | ial My Account | Logout       | Help             | ら taskstream   AMS |
|---------------------------------------------|-----------------------|-----------------------------|--------------|------------|----------------|--------------|------------------|--------------------|
| SUNY CANTON                                 | HOME SHARED RESOURCES |                             | LOCATOR      | MESSAGES   | RESOURCE TOOLS |              |                  |                    |
| International Student Initiatives   preview |                       |                             |              |            |                |              |                  |                    |
| Workspace: Assessment & Planning Work       |                       |                             | Edit Content | Discussion | Submission & I | Read Reviews | Publish          | Options & INfo     |
| ♦ Assessment Findings                       | Instii<br>(Plar       | utional Scorecard<br>ining) | © VIEW       |            | D @PDF         | 🖯 PRINT 🛛    | SHARE            | 6 CHECK IN         |
| Institutional Scorecard                     | Work                  | In Progress                 |              |            |                | Checked      | out to: Erin Las | sial               |
| (Planning)                                  |                       | ·····                       |              |            |                |              |                  |                    |

## Optional – Comments can be made to REVISION HISTORY LOG upon checking back in.

| V SUNY CANTON                                              | НОМЕ              | SHARED RESOURCES                                                                 | LOCATOR                         | MESSAGES                       | RESOURCE TOOLS           | LUguut        | Спер    | 31  |
|------------------------------------------------------------|-------------------|----------------------------------------------------------------------------------|---------------------------------|--------------------------------|--------------------------|---------------|---------|-----|
| International Student I                                    | Initiativ         | /es   preview                                                                    |                                 |                                |                          |               |         |     |
| Workspace: Assessment & Planning Wo                        | orkspace          |                                                                                  | Edit Content                    | Discussion                     | Submission & Rea         | ad Reviews    | Publish | h i |
| <ul> <li>Assessment Findings</li> </ul>                    | Ch                | eck In Successful                                                                |                                 |                                |                          |               |         |     |
| <ul> <li>Institutional Scorecard<br/>(Planning)</li> </ul> | You I             | nave checked in the followin<br>Pturn to Work Area                               | ng area: <b>2016-2017</b>       | Assessment Cycle               | e : Institutional Scorec | ard (Planning | )       |     |
| 🛷 Status Report                                            | Opti              | onal                                                                             |                                 |                                |                          |               |         |     |
| Ø Budget Status Narrative                                  | Add               | Check in all other areas check<br>comment to the revision h                      | cked out by you<br>history log: |                                |                          |               |         |     |
| 2016-2017 Assessment Cycle                                 | - /<br>- S        | Added Action Item to Outcor<br>Screen shots made for "How                        | me: Remove Barrier<br>v To"     | 'S                             |                          |               |         |     |
| ♦ Assessment Plan                                          | -S                | till needed: Complete Institu                                                    | utional scorecard no            | tes for '16- <mark>'</mark> 17 |                          |               |         |     |
| Assessment Findings                                        |                   |                                                                                  |                                 |                                |                          | 11            |         |     |
| <ul> <li>Institutional Scorecard<br/>(Planning)</li> </ul> | Wha<br>● R<br>● G | <b>t would you like to do nex</b><br>eturn to work area<br>to to Submission Area | tt?                             |                                |                          |               |         |     |
| 🛷 Status Report                                            | Su                | bmit Comment                                                                     |                                 |                                |                          |               |         |     |
| 2017-2018 Assessment Cycle                                 |                   |                                                                                  |                                 |                                |                          |               |         |     |